## Kroger Community Rewards Instructions

- 1. Visit <u>www.kroger.com</u> or your Kroger app.
- 2. Click "Sign In" on the top right corner.
- If you have a Kroger Account Sign in If you have a Kroger card or alternate ID, but do not have an online account, click "Create Account"

If you do not have a Kroger card or account, click "Create Account"

| 6:17 🗉 🛛 🗷 💆                                                 |            |                |      |   | 💩 😂 🔌 🖘 📶 58% 🔒 |   |   |  |
|--------------------------------------------------------------|------------|----------------|------|---|-----------------|---|---|--|
| $\langle \rangle$                                            | <b>☆</b> 8 | www.kroger.com | J (J | ۵ | €₽              | Ð | ≡ |  |
| Myr Kroger                                                   |            | × (+)          |      |   |                 |   |   |  |
| کی لاتoger (                                                 |            |                |      |   |                 |   |   |  |
| Q                                                            |            |                |      |   |                 |   |   |  |
| Create Your Account                                          |            |                |      |   |                 |   |   |  |
| Start saving right away when you create your digital account |            |                |      |   |                 |   |   |  |
| G Continue with Google                                       |            |                |      |   |                 |   |   |  |
|                                                              |            | OR             |      |   |                 |   |   |  |

- 4. Type in your name, email, and if you already have a Kroger card or alternate ID (phone number), enter that number. No worries if you do not already have a Kroger card, they will make one for you.
- 5. Click the little picture that looks like a person with your name under it.
- 6. Click "My Account"
- 7. Scroll down to "Community Rewards" Click "View Community Rewards"

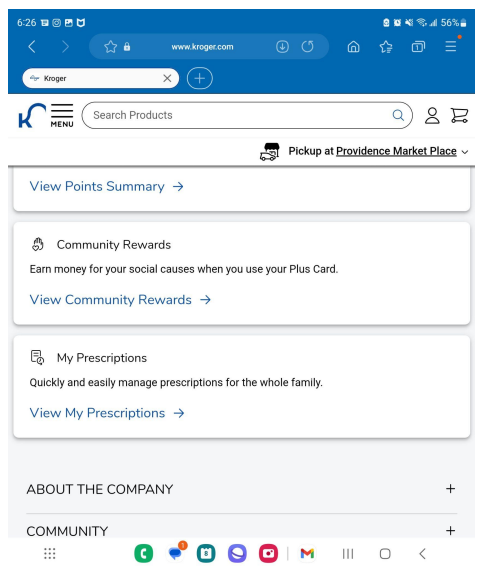

8. In the box that says "Find an Organization", type in "Alliance for Recreational Empowerment"

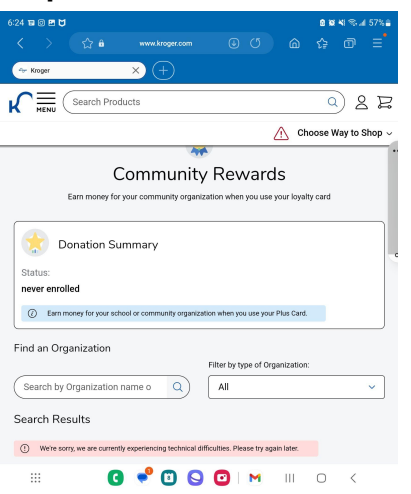

9. It should look as pictured below. Click "Enroll"

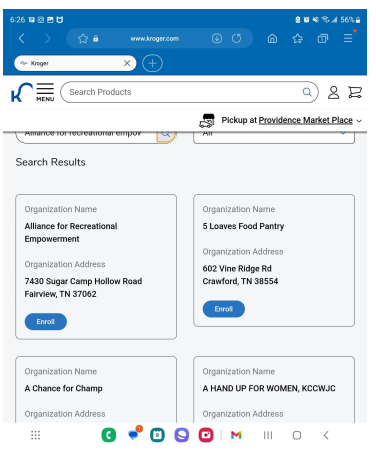

**Congratulations!** Now when you use your Kroger card or alternate ID at Kroger, a percentage goes towards Alliance for Recreational Empowerment! Thank you for your support!